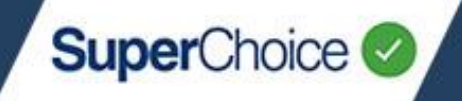

**Note –** This guide covers the new reporting module that is currently in early release and may not be accessible to all users.

#### Navigation

The reporting screen is broken into three main sections:

- 1. Report selection menu Contains all the pre-configured and custom reports that can be run
- 2. Filter menu Controls dates and employers returned in reports
- 3. Results and controls Displays report data and provides controls for each report

| SuperChoice 🤣      | Employer Portal                                                                         | In II Reporting ▼ ① JBORDER ▼ ¥                             |
|--------------------|-----------------------------------------------------------------------------------------|-------------------------------------------------------------|
| Submissions        | , Inter Report                                                                          |                                                             |
| Payments           | Employer                                                                                |                                                             |
| E Fund refunds     | Submission date                                                                         |                                                             |
| Incorrect data     | , Report date range filter and employer filter                                          |                                                             |
| Member responses   | Search Save as new report                                                               |                                                             |
| Pre configured and | #SEARCH RESULTS                                                                         |                                                             |
| custom reports men | 3                                                                                       | Q Search ♀ ☷ ☰ C                                            |
|                    | Given Name ** :: Last Name ** :: Pay Period Start ** :: Pay Period End Dat** ** :: Date | Contribution Status ™ 🗧 🗍 Member response ™ 🗧 🕴 Fund Name ። |
|                    | N                                                                                       | o records to display                                        |
|                    |                                                                                         | Rows per page 10 °                                          |
|                    | Search results, report controls and display controls                                    |                                                             |
|                    |                                                                                         |                                                             |

++ Collapse sidebar

## **New Reporting**

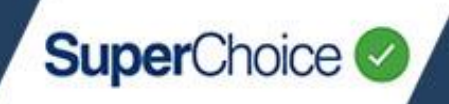

#### **Running reports**

To run a report, the following steps should be taken:

- 1. Select the report you want to run
- 2. Select the date range required
- 3. Select employers for the report
- 4. Click Search

| SuperChoice        | E | mployer Portal                                                     |     |                                  |
|--------------------|---|--------------------------------------------------------------------|-----|----------------------------------|
| Submissions        | * | #FILTER REPORT                                                     |     |                                  |
| 🔇 All              |   |                                                                    | (2) | Employer 3                       |
| \$ Contributions   |   | <ul> <li>Pay Period Start Date</li> <li>Submission date</li> </ul> |     | <ul><li>② 2 selected ▼</li></ul> |
| O Not contributing |   |                                                                    |     |                                  |
| Members            |   | Search Save as new report                                          |     |                                  |
| Rew members        |   | Ŭ                                                                  |     |                                  |
| Leavers            | 1 |                                                                    |     |                                  |
| Payments           | > |                                                                    |     |                                  |
| H Fund refunds     | > |                                                                    |     |                                  |
| Incorrect data     | > |                                                                    |     |                                  |
| Hember responses   | > |                                                                    |     |                                  |

5. (Optional) Modify report and display controls as required (see below)

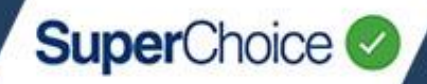

### Saving and modifying reports

Pre-configured and custom reports can be modified to suit the user. Changes can be made to the data displayed as well as visual display options such as visual density.

| ICON | NAME                            | USAGE                                                                                                    |  |  |
|------|---------------------------------|----------------------------------------------------------------------------------------------------|--|--|
| →    | Export Data                     | This button will download the data displayed in the report search results                                                                                                    |  |  |
| 60   | Save<br>preferences             | This button can be used to retain any changes to display settings for the next time the user runs this particular report.                                                                                                    |  |  |
| ົ    | Reset<br>default<br>preferences | Any preferences previously saved for a particular report can be reset by clicking this button. Restores the report back to its original parameters.                                                                                                    |  |  |
| V    | Show/Hide<br>filters            | Clicking this will display an additional control for each column. Entering a value in that column will filter all values by the entered value. y the entered value. The entered value in that column will filter all values by the entered value. The entered value is the entered value in that column to only show rows that contain "John" will filter all values in that column to only show rows that contain "John" |  |  |

## **New Reporting**

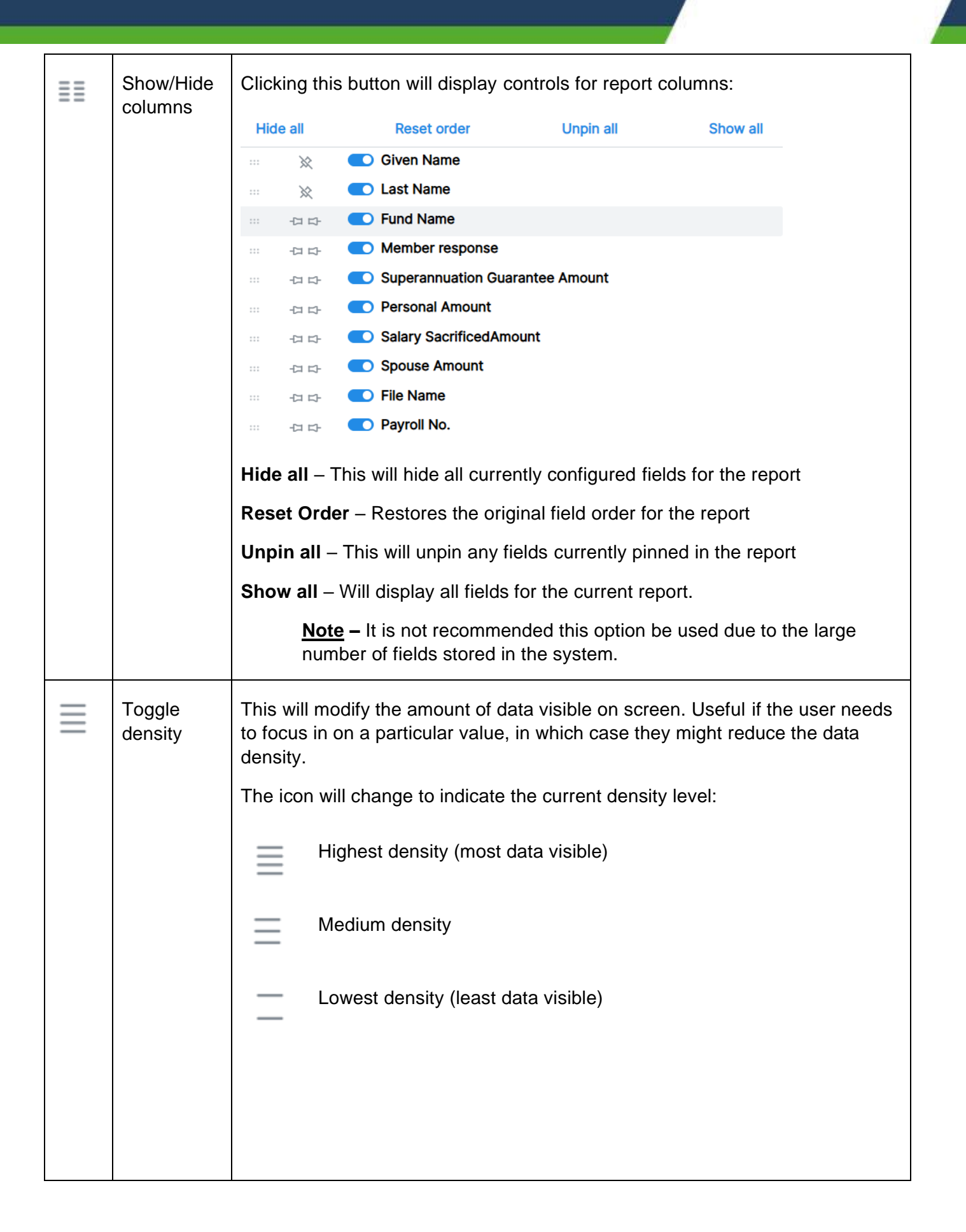

SuperChoice

# New Reporting

| Toggle<br>fullscree | When pressed, this will remove the data and employer filters from the top section of the screen and extend the report data search results to take the whole top to bottom screen real estate. |
|---------------------|----------------------------------------------------------------------------------------------------|
|---------------------|----------------------------------------------------------------------------------------------------|

SuperChoice